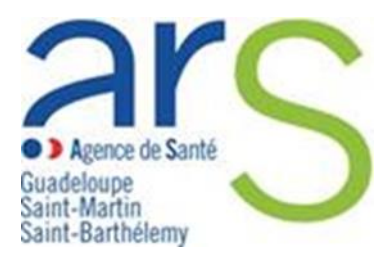

### Comment déclarer un Évènement Indésirable Grave associé aux Soins (EIGS) Volet 2

La déclaration d'un EIGS s'effectue désormais via le portail de signalement des événements indésirables sanitaires mis en place le 13 mars 2017.

Les conclusions de l'analyse des causes réalisée à l'issue de la survenue de l'EIGS sont à transmettre à l'ARS via le formulaire EIGS – Volet 2.

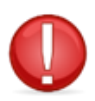

Avant de commencer, munissez-vous de la référence portail qui vous a été communiquée par mail lors de la déclaration initiale (volet 1) et qui figure sur la copie de votre déclaration. Elle permettra à nos services de faire le lien avec votre déclaration initiale.

Pour accéder au portail de signalement, cliquer sur le lien suivant : signalement-sante.gouv.fr

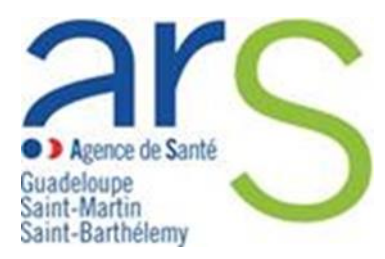

- 1. Vous êtes redirigés sur la page d'accueil
- → Cliquer sur le bouton « signaler un évènement indésirable »

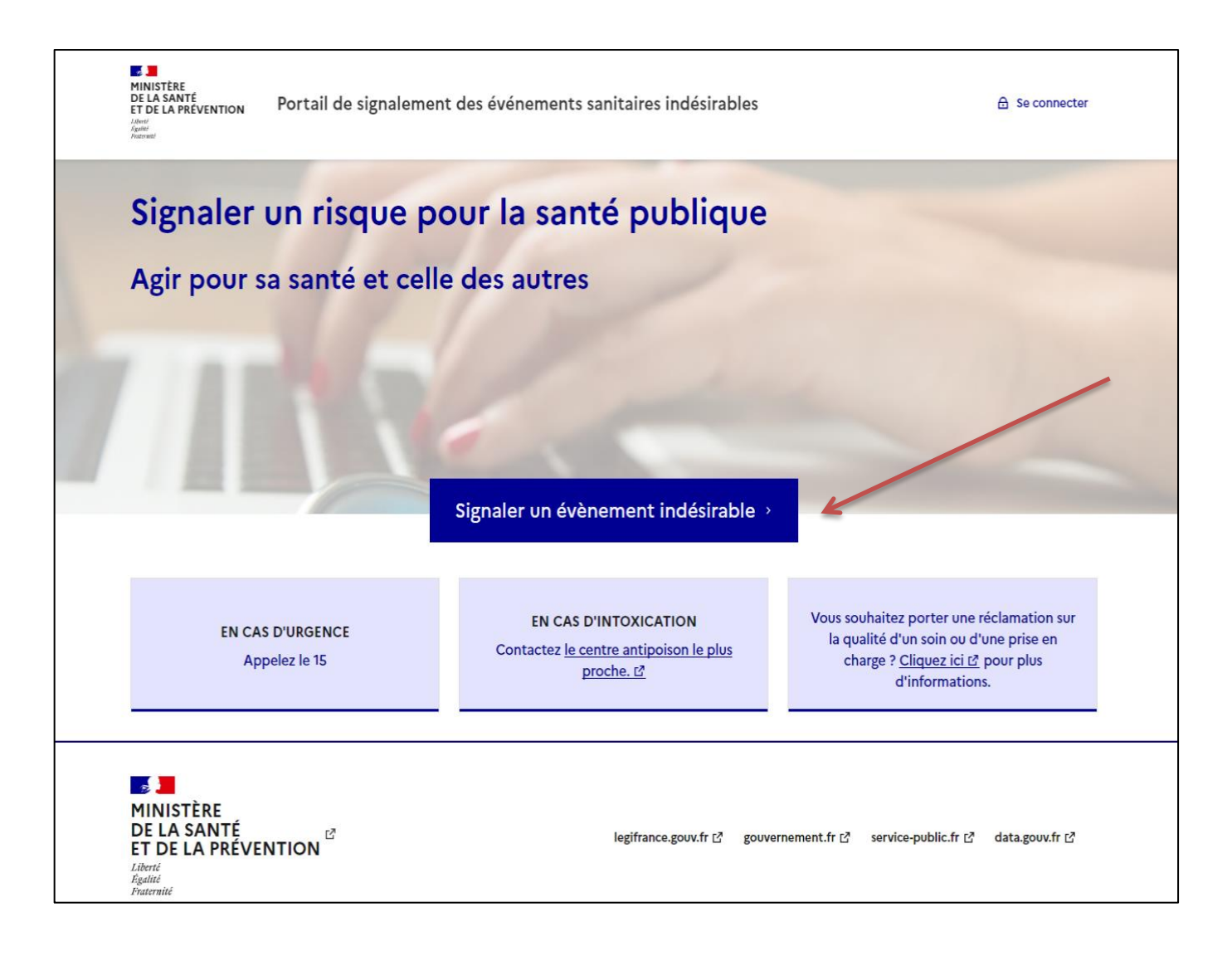

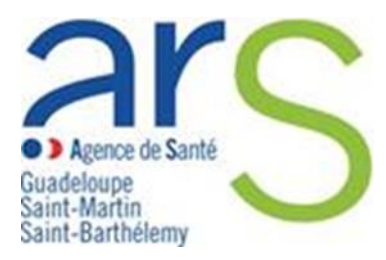

2. Vous êtes redirigés sur la page d'identification du profil de déclarant

#### → Cliquer sur le bouton « Vous êtes un professionnel de santé »

| MINISTÈRE<br>DE LA SANTÉ<br>ET DE LA PRÉVENTIC<br>Junit<br>Againt<br>Patroni            | Portail de signalement des                                                                                                    | événements sanitaires indésirab                                                                                                    | bles                                                                                                    | 🔒 Se connecter   |
|-----------------------------------------------------------------------------------------|----------------------------------------------------------------------------------------------------|----------------------------------------------------------------------------------------------------|----------------------------------------------------------------------------------------------------|------------------|
| <b>Signale</b><br>Merci de prer                                                         | <b>er un événement</b><br>ndre le temps d'effectuer un sigr                                                                                                    | <b>sanitaire indési</b><br>nalement. Vous recevrez un emai                                                                                                    | rable<br>I de confirmation à la fin.                                                                                                    |                  |
|                                                                                         | Je suis un particulier<br>Vous êtes la personne concernée,<br>un proche, un aidant, un<br>représentant d'une institution<br>(maire, directeur d'école), une<br>association d'usagers, | Je suis un professionnel de santé<br>Vous êtes un professionnel de santé ou travaillez dans un établissement sanitaire ou médico-social (gestionnaire de risque, directeur d'Ehpad), | Je suis un autre<br>professionnel<br>Vous êtes une entreprise ou un<br>organisme exploitant fabricant,<br>distributeur, importateur,<br>mandataire, |                  |
| Si vous a<br>MINISTÈRE<br>DE LA SANT<br>ET DE LA PR<br>Liberté<br>Égulité<br>Fraternité | ivez des difficultés à identifier votre pro<br>É<br>ÉVENTION                                                                                                    | fil, cliquez sur "Je suis un particulier".<br>legifrance.gouv.fr [2                                                                                                    | gouvernement.fr [3] service-public.fr [3]                                                                                                    | data.gouv.fr [2] |
| Plan du site Acces                                                                      | sibilité CGU Données personnelles et cookies                                                                                                    | [개] Gestion des cookies Besoin d'aide S'info                                                                                                    | ormer sur les événements sanitaires indésirables 🛽                                                                                                  |                  |

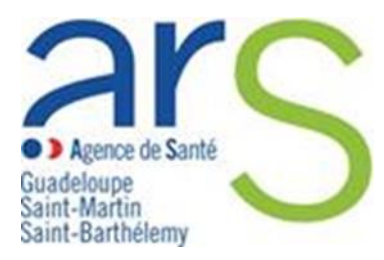

#### 3. Vous êtes redirigés sur la page de l'arbre de guidage

- → Les événements indésirables graves associés aux soins (EIGS) analyse des cause 2<sup>ème</sup> partie est répertorié dans **l'onglet évènement indésirable associé à des soins.**
- → Cocher la case « Evénements indésirables graves associés aux soins (EIGS) analyse des cause 2ème partie » puis cliquer sur le bouton « Suivant »

| Signaler un événement sanitaire indésirable                                                                                                    |
|----------------------------------------------------------------------------------------------------|
| Vous souhaitez être guidé pour identifier la vigilance concernée (sinon cochez une case ci-dessous)                                                                                                    |
| Si la vigilance relative à votre signalement n'apparaît pas dans la liste ci-dessous, vous pouvez la retrouver en parcourant les autres catégories proposées :                                                                                                    |
| Les vigilances les plus signalées Evènement indésirable associé à des soins Effet sanitaire indésirable suspecté d'être lié à des produits de consommation                                                                                                    |
| Maladie nécessitant une intervention de l'autorité sanitaire et une surveillance continue Cybersécurité Observatoire national des violences en santé (ONVS)                                                                                                    |
|                                                                                                    |
| Addictovigilance                                                                                                    |
| ○ AMP vigilance                                                                                                    |
| Biovigilance                                                                                                    |
| O Défaut de qualité d'un médicament                                                                                                    |
| O Défaut de qualité d'un équipement de protection individuelle Covid-19                                                                                                    |
| C Erreur médicamenteuse sans effet                                                                                                    |
| Evénements indésirables graves associés à des soins (EIGS) - déclaration - 1ère partie<br>Le signalement d'un EIGS s'effectue en 2 étapes : le signalement initial (partie 1) suivi 3 mois plus tard d'une analyse des causes (partie 2)                                                                                                    |
| Evénements indésirables graves associés à des soins (EIGS) - analyse des causes - 2ème partie     Le signalement d'un EIGS s'effectue en 2 étapes : le signalement initial (partie 1) suivi 3 mois plus tard d'une analyse des causes (partie 2)                                                                                                    |
| ◯ Hémovigilance                                                                                                    |
| O Infection associée aux soins (IAS)                                                                                                    |
| Matériovigilance                                                                                                    |
| O Pharmacovigilance(dont vaccin contre la Covid-19)                                                                                                    |
| O Pharmacovigilance vétérinaire                                                                                                    |
| ○ Radiovigilance                                                                                                    |
| C Réactovigilance                                                                                                    |
| Précédent Suivant                                                                                                    |
| MINISTÈRE DE LA SANTÉ ET DE LA PRÉVENTION  Identific  Activité Regilité Regilité Re |
| Plan du site Accessibilité CGU Données personnelles et cookies 🖉 Gestion des cookies Besoin d'aide S'informer sur les événements sanitaires indésirables 🖉                                                                                                    |

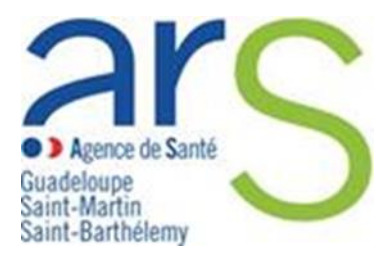

### 4. Vous accédez à la page de déclaration des EIGS – Volet 2

 $\rightarrow$  Veillez à vous assurer que :

<u>Votre déclaration ne comporte aucune donnée nominative</u> concernant les usagers ou les professionnels ayant participé à leur prise en charge

#### $\rightarrow$ Cliquer sur « Commencer »

| MINISTÈRE<br>DE LA SANTÉ<br>ET DE LA PRÉVENTION<br>Remut<br>Remut | A Se connecter              |
|----------------------------------------------------------------------------------------------------|-----------------------------|
| Votre signalement concerne un EIGS volet 2 (analys<br>causes)                                                                                                    | se des                      |
| Votre signalement concerne un EIGS volet 2 (Analyse des causes)<br>Le volet 2 ne doit pas être sélectionné en même temps que le volet 1, sinon cela entraine l'échec de la transmission du volet                                                                                                    | t 2 à son destinataire.     |
| Tous les renseignements fournis seront traités dans le respect de la confidentialité des données à caractère personnel, du secre<br>Vos données personnelles sont protégées selon la législation en vigueur Hébergement (HDS) et transmission sécurisés.                                                                                                    | t médical et professionnel. |
| Cliquez sur Commencer pour saisir votre signalement. Si vous souhaitez d'abord visualiser le formulaire, cliquez sur Modèle du                                                                                                    | formulaire                  |
| Précédent Modèle du formulaire Commencer                                                                                                    |                             |
| ■<br>MINISTÈRE<br>DE LA SANTÉ<br>ET DE LA PRÉVENTION<br>Liberi<br>Fgalité<br>Fraternité                                                                                                    | ublic.fr I3 data.gouv.fr I3 |
| Plan du site Accessibilité CGU Données personnelles et cookies 🗗 Gestion des cookies Besoin d'aide S'informer sur les événements sanitaires indé                                                                                                    | sirables 🖸                  |
|                                                                                                    |                             |

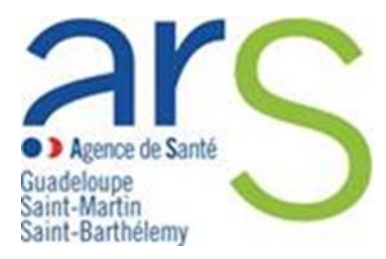

#### 5. Vous accédez à l'identification de sécurité

- → Cocher « En cochant cette case, je reconnais avoir lu et accepté les Conditions Générales d'Utilisation »
- $\rightarrow$  Entrez les caractères
- $\rightarrow$  Cliquer sur « Valider » et « Suivant »

| MINISTÈRE<br>DE LA SANTÉ<br>ET DE LA PRÉVENTION<br>La PRÉVENTION<br>Agenti<br>Facenet | Portail de signalement des événements sanitaires indésirables                                                                                                    | 윤 Se connecter  |
|---------------------------------------------------------------------------------------|----------------------------------------------------------------------------------------------------|-----------------|
| Signaler                                                                              | un événement sanitaire indésirable                                                                                                    |                 |
| En cochant cet                                                                        | te case, je reconnais avoir lu et accepté les Conditions Générales d'Utilisation.                                                                                                    |                 |
| Pour continuer, veu<br>afficher d'autres er                                           | illez saisir les caractères ci-contre ( la saisie n'est pas sensible à la casse ). Si vous n'arrivez pas à les lire, vous pouv<br>i cliquant sur le bouton de rafraîchissement ou les écouter en cliquant sur l'icône du haut-parleur. | ez en           |
| <b>M</b>                                                                              | Entrez les caractères UHTKMeD Valide                                                                                                    | 2               |
|                                                                                       |                                                                                                    |                 |
|                                                                                       | Précédent Suivant                                                                                                    |                 |
| MINISTÈRE<br>DE LA SANTÉ<br>ET DE LA PRÉVENT                                          | [신] L <sup>2</sup> legifrance.gouv.fr 년 gouvernement.fr 년 service-public.fr 년                                                                                                    | data.gouv.fr IZ |

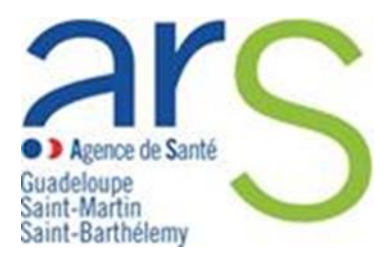

### 6. Vous accédez au formulaire de déclaration EIGS - Volet 2

- → Compléter les champs en veillant à bien renseigner les champs obligatoires signalés par un astérisque \*
- → Il est important de remplir la première sous-catégorie avec le numéro de référence du premier volet de déclaration que vous trouverez dans votre déclaration initiale.
- → Remplir les sous dossiers puis cliquer sur « Valider les données » dans chaque catégories.
- → Puis cliquer sur « Suivant »

| MINISTÈRE<br>DE LA SANTÉ<br>ET DE LA PRÉVENTION<br>L'anni<br>Patronit<br>Patronit | Portail de signalement des événements sanitaires indésirables                                                                                         | A Se connecter      |
|-----------------------------------------------------------------------------------|----------------------------------------------------------------------------------------------------|---------------------|
| Signaler                                                                          | un événement sanitaire indésirable                                                                                                    |                     |
| Référence du v                                                                    | olet 1                                                                                                    |                     |
| Quel est le numéro<br>Il s'agit d'un numéro de 17                                 | de référence du premier volet de déclaration? *<br>chiffres. Vous pouvez trouver cette référence sur votre signalement Volet 1, par exemple : 2022xxx | Ļ                   |
|                                                                                   |                                                                                                    | Valider les données |
| Informations su                                                                   | ır le déclarant                                                                                                    | +                   |
| Lieu de survenu                                                                   | e de l'évènement                                                                                                    | +                   |
| Information sur                                                                   | la prise en charge                                                                                                    | +                   |
| Les causes imm                                                                    | édiates et les causes profondes (facteurs favorisants)                                                                                                | +                   |
| Barrières de séc                                                                  | curité                                                                                                    | +                   |
| Mesures prises                                                                    | et envisagées (plan d'action)                                                                                                    | +                   |
| Réalisation de l                                                                  | 'analyse                                                                                                    | +                   |
|                                                                                   | Précédent Suivant                                                                                                    |                     |

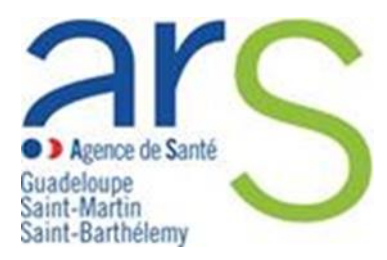

### 7. Vous accédez à la page récapitulative du signalement

- $\rightarrow$  Vérifier les données remplies en amont
- $\rightarrow$  Vérifier la prise en charge de votre signalement par l'ARS Guadeloupe
- $\rightarrow$  Cliquer sur « Suivant »

Si vous avez une modification à apporter veillez cliquer sur Précédent

| Q       ARS Guadeloupe         Rue des Archives Bisdary         97113 - GOURBEYRE         +33590809494 |                                                                                   |
|----------------------------------------------------------------------------------------------------|-----------------------------------------------------------------------------------|
|                                                                                                    | Précédent Suivant                                                                 |
| INISTÈRE<br>LA SANTÉ<br>T DE LA PRÉVENTION<br>Butti<br>utilité                                         | legifrance.gouv.fr [3] gouvernement.fr [5] service-public.fr [5] data.gouv.fr [3] |

#### 8. Finalisation

→ Vous accédez à une nouvelle page qui vous confirme l'envoi de votre signalement et sur laquelle vous pouvez télécharger en PDF votre signalement.